## Guidance when Bradford Council raises dispute against Actual(s)

- Submit the actuals for the week
- Any instances where **extra** hours are claimed will trigger an exception
- This is highlighted by the yellow exclamation icon <sup>1</sup>
- When the exception is triggered, the <u>entire payment</u> for the planned service and the additional hours claimed will be suspended
- The payment would only be made when Bradford Council approves the payment

| Actual         | Service Level                                   | PI | Frstd | Msd | Xtr | Vst | Total Cost                                      | Comments             |
|----------------|-------------------------------------------------|----|-------|-----|-----|-----|-------------------------------------------------|----------------------|
| Mr Jocky Wilso | on c9836000                                     |    |       |     |     |     | £640.00 of £640.00                              | Add/Edit<br>Confirm  |
| 16 x Hours     | Homecare Flexible -<br>Bradford - Double-handed | 14 | 0     | 0   | 2   | 14  | £640.00 = 16 (Actual + Frstd)<br>Hours x £40.00 | Service<br>increased |

• Hover over the icon for details for details

|   | _ | M  | r Jocky Wilson c  | 9836000                                         |        |      |       |   |    | £640.00 | of £ | 640.00                                | Add/Edit<br>Confirm  |
|---|---|----|-------------------|-------------------------------------------------|--------|------|-------|---|----|---------|------|---------------------------------------|----------------------|
| 2 | 2 | 16 | x Hours           | Homecare Flexible -<br>Bradford - Double-handed | 14     | 0    | 0     | 2 | 14 | £640.00 | =    | 16 (Actual + Frstd)<br>Hours x £40.00 | Service<br>increased |
| 1 | Ĩ | Th | is Actual has one | e or more exceptions. Click to                  | o view | deta | ails. |   |    |         |      |                                       |                      |

• Clicking on the icon will detail the reason for the exception

| Exceptions                |                                                                                                    |
|---------------------------|----------------------------------------------------------------------------------------------------|
| Plan exceeded<br>for week | The Actual (Mr Jocky Wilson (c9836000), 22/08/2022, Ally Pally Home Care -<br>Homecare Flexible - Bradford - Double-handed) exceeds the planned service level Actual<br>by 14.29%. |
|                           | ОК                                                                                                    |

- In **Scheduled Payments**, provider can go to the applicable week and see what is expected to be paid and anything that is <u>not</u> automatically going to be paid
- It displays the payable and non-payable amounts at the top
- The **payable tab** shows all planned services which will be considered for payment Note that the status is set to '**Pay**'

| _ Ally r a                                                                                      | ", our 22 Aug 2022 to 20 Aug 1                                                                                                    | an W Kan Kan                                                                                                    |                                       | CUR                      |
|-------------------------------------------------------------------------------------------------|----------------------------------------------------------------------------------------------------|----------------------------------------------------------------------------------------------------|---------------------------------------|--------------------------|
| tart Date:                                                                                      | 22 Aug 2022                                                                                                    |                                                                                                    |                                       | То                       |
| nd Date:                                                                                        | 28 Aug 2022                                                                                                    | Non-F                                                                                                    | Payable<br>Payable                    | £260.                    |
| tatus:                                                                                          | Unconfirmed                                                                                                    |                                                                                                    | ajune                                 | 2000.                    |
| Payable                                                                                         | Non-payable                                                                                                    |                                                                                                    |                                       |                          |
| Cost / Income                                                                                   | Reason for Payment                                                                                                    | Applicable Dates                                                                                                    | Amount                                | Status                   |
| Mr Eric Bristo                                                                                  | Home Care 2022/2023<br>w (96836000) (Total: £180.00)<br>Homecare Elexible - Bradford - Double-                                                                                                    | 22/08/2022 -                                                                                                    | £40.00                                | Pav                      |
| Ally Pally<br>Mr Eric Bristo<br>Cost<br>Cost                                                    | Home Care 2022/2023<br>w (96836000) (Total: £180.00)<br>Homecare Flexible - Bradford - Double-<br>handed (Hour), Spot.<br>Homecare Flexible - Bradford - Single-                                                                                                    | 22/08/2022 -<br>28/08/2022<br>22/08/2022 -                                                                                   | £40.00<br>£140.00                     | Pay<br>Pay               |
| Mr Eric Bristor<br>Cost<br>Cost                                                                 | Home Care 2022/2023<br>w (96836000) (Total: £180.00)<br>Homecare Flexible - Bradford - Double-<br>handed (Hour), Spot.<br>Homecare Flexible - Bradford - Single-<br>handed (Hour), Spot.                                                                                                    | 22/08/2022 -<br>28/08/2022<br>22/08/2022 -<br>28/08/2022                                                                     | £40.00<br>£140.00                     | Pay<br>Pay               |
| Mr Eric Bristor<br>Cost<br>Cost<br>Miss Fallon Sł                                               | Home Care 2022/2023<br>w (96836000) (Total: £180.00)<br>Homecare Flexible - Bradford - Double-<br>handed (Hour), Spot.<br>Homecare Flexible - Bradford - Single-<br>handed (Hour), Spot.<br>werrock (ab836000) (Total: £40.00)<br>Homecare Flexible - Bradford - Single-<br>handed (Hour), Spot.                                                                                                    | 22/08/2022 -<br>28/08/2022<br>22/08/2022 -<br>28/08/2022 -<br>22/08/2022 -<br>28/08/2022 -                                   | £40.00<br>£140.00<br>£40.00           | Pay<br>Pay<br>Pay        |
| Mr Eric Bristor<br>Cost<br>Cost<br>Miss Fallon Sh<br>Cost<br>Mr Sid Wadde                       | Home Care 2022/2023<br>w (96836000) (Total: £180.00)<br>Homecare Flexible - Bradford - Double-<br>handed (Hour), Spot.<br>Homecare Flexible - Bradford - Single-<br>handed (Hour), Spot.<br>merrock (ab836000) (Total: £40.00)<br>Homecare Flexible - Bradford - Single-<br>handed (Hour), Spot.<br>Il (8c846000) (Total: £20.00)                                                                                                    | 22/08/2022 -<br>28/08/2022<br>22/08/2022 -<br>28/08/2022 -<br>22/08/2022 -<br>28/08/2022 -                                   | £40.00<br>£140.00<br>£40.00           | Pay<br>Pay<br>Pay        |
| Ally Pally<br>Mr Eric Bristor<br>Cost<br>Cost<br>Miss Fallon Sh<br>Cost<br>Mr Sid Wadde<br>Cost | Home Care 2022/2023<br>w (96836000) (Total: £180.00)<br>Homecare Flexible - Bradford - Double-<br>handed (Hour), Spot.<br>Homecare Flexible - Bradford - Single-<br>handed (Hour), Spot.<br>Homecare Flexible - Bradford - Single-<br>handed (Hour), Spot.<br>II (8c846000) (Total: £20.00)<br>Homecare Flexible - Bradford - Single-<br>handed (Hour), Spot.                                                                        | 22/08/2022 -<br>28/08/2022 -<br>22/08/2022 -<br>28/08/2022 -<br>28/08/2022 -<br>28/08/2022 -<br>22/08/2022 -<br>28/08/2022 - | £40.00<br>£140.00<br>£40.00<br>£20.00 | Pay<br>Pay<br>Pay<br>Pay |
| Ally Pally<br>Mr Eric Bristor<br>Cost<br>Cost<br>Miss Fallon Sh<br>Cost<br>Mr Sid Wadde<br>Cost | Home Care 2022/2023<br>w (96836000) (Total: £180.00)<br>Homecare Flexible - Bradford - Double-<br>handed (Hour), Spot.<br>Homecare Flexible - Bradford - Single-<br>handed (Hour), Spot.<br>werrock (ab836000) (Total: £40.00)<br>Homecare Flexible - Bradford - Single-<br>handed (Hour), Spot.<br>II (8c846000) (Total: £20.00)<br>Homecare Flexible - Bradford - Single-<br>handed (Hour), Spot.<br>II (e0946000) (Total: £20.00) | 22/08/2022 -<br>28/08/2022 -<br>22/08/2022 -<br>28/08/2022 -<br>28/08/2022 -<br>28/08/2022 -<br>22/08/2022 -<br>28/08/2022 - | £40.00<br>£140.00<br>£40.00<br>£20.00 | Pay<br>Pay<br>Pay<br>Pay |

- Confirm/Reject
- The non-payable tab displays any planned service line that is not automatically going to be considered for payment
- This screen shows the planned service and <u>not</u> the extra claimed. This will update when payments are calculated on ContrOCC (local authorities payment system)
- The status is set to 'Suspend'
- Select 'Confirm/Reject'

| Start Date:                                        | 22 Aug 2022                                                                                          |                  |         |        | Total   |
|----------------------------------------------------|----------------------------------------------------------------------------------------------------|------------------|---------|--------|---------|
| ind Date:                                          | 28 Aug 2022                                                                                          | F                | Payable |        | £260.00 |
|                                                    |                                                                                                    | Non-F            | Payable |        | £560.00 |
| tatus:                                             | Unconfirmed                                                                                          |                  |         |        |         |
| Payabl                                             | e Non-payable                                                                                        |                  |         |        |         |
| Payabl                                             | e Non-payable                                                                                        |                  |         |        |         |
| Payabl<br>Cost / Incor                             | e Non-payable<br>me Reason for Payment                                                               | Applicable Dates | Amount  | Status |         |
| Payabl<br>Cost / Incor                             | e Non-payable<br>me Reason for Payment                                                               | Applicable Dates | Amount  | Status |         |
| Payabl<br>Cost / Incor<br>Ally Pally               | e Non-payable<br>me Reason for Payment<br>y Home Care 2022/2023                                      | Applicable Dates | Amount  | Status |         |
| Payabl<br>Cost / Incor<br>Ally Pally<br>Mr Jocky W | e Non-payable<br>me Reason for Payment<br>y Home Care 2022/2023<br>ilson (c9836000) (Total: £560.00) | Applicable Dates | Amount  | Status |         |

- You have the opportunity to add a comment if desired
- Select 'Confirm'
- Once confirmed, Bradford Council will be able to see that this has been confirmed on ContrOCC

| Start Date:    | 22 Aug 2022        |         |        |        |         |             |           |      | Tota |
|----------------|--------------------|---------|--------|--------|---------|-------------|-----------|------|------|
| End Date:      | 28 Aug 2022        |         |        |        |         | Payable     |           | £20  | 60.0 |
|                |                    |         |        |        |         | Non-Payable |           | £50  | 60.0 |
| Status:        | Unconfirmed        |         |        |        |         |             |           |      |      |
| omments:       |                    |         |        |        |         |             |           |      |      |
| lease consider | r the additional 2 | hrs for | Jocky, | we now | provide | a shopping  | & laundry | call |      |
|                |                    |         |        |        |         |             |           |      |      |

- Bradford Council may raise a dispute against the actuals claimed
- When a dispute has been raised, an email notification will be sent which contains a link to the dispute. You will also see this on the Provider Portal home page and that action is required

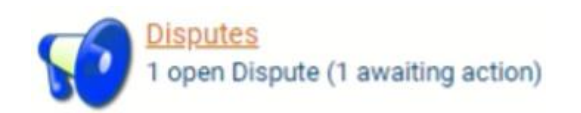

• Click on **Disputes** and this will show any open dispute

- It will detail the client, status, reason and details of why the actual is disputed
- Click on the **Edit** button

| Client: [All Clien | ts]                 |               | ~       | Actuals/Visits from: |            |
|--------------------|---------------------|---------------|---------|----------------------|------------|
| Status:            | Resolution Requeste | ed 🗆 Resolved |         | to:                  | View Reset |
|                    |                     |               |         |                      |            |
| Client             | Status              | Reason        | Details | Response             | Date Range |

• This will open the details of the dispute and display the actual it relates to at the bottom

| Reaso                                      | : Unauthorised extra                                 |                   |                    |         |                    |                   |                |                        |                      |
|--------------------------------------------|------------------------------------------------------|-------------------|--------------------|---------|--------------------|-------------------|----------------|------------------------|----------------------|
| Detail                                     | This extra was not agre<br>adjust the claim for only | ed. If<br>y the p | the ser<br>planned | vice ne | eeds to<br>deliver | be increa<br>red. | sed, please su | ubmit the relevant rec | quest. Please        |
| Respons                                    | 50                                                   |                   |                    |         |                    |                   |                |                        |                      |
|                                            |                                                      |                   |                    |         |                    |                   | 1.             |                        |                      |
| Actual                                     | Service Level                                        | PI F              | Frstd N            | Visd X  | tr Vst             |                   | Total          | Cost                   | Comments             |
| Actual<br>Week Beginning 22 Aug 2022 (Ally | Service Level<br>Pally Home Care)                    | PI F              | Frstd N            | Msd X   | tr Vst             | £640.00 c         | Total          | Cost                   | Comments<br>Add/Edit |

• Reply to the dispute by putting any comments in the Response box and then clicking 'Update Resolution'

| 50   | Dispute           |                     |                                                     |                     |       |                 |              |                 |                      | V TI<br>Se          | he resolution r<br>ent to the LA. | equest has been   |
|------|-------------------|---------------------|-----------------------------------------------------|---------------------|-------|-----------------|--------------|-----------------|----------------------|---------------------|-----------------------------------|-------------------|
|      |                   | Client:             | Wilson, Jocky                                       |                     |       |                 |              |                 |                      |                     |                                   |                   |
|      |                   | Status:             | Resolution Requested                                | 1                   |       |                 |              |                 |                      |                     |                                   |                   |
|      |                   | Reason:             | Unauthorised extra                                  |                     |       |                 |              |                 |                      |                     |                                   |                   |
|      |                   | Details:            | This extra was not agre<br>adjust the claim for onl | eed. If<br>ly the p | the s | ervice<br>ed ho | nee<br>urs d | ds to<br>eliver | be increased<br>red. | l, please submit th | ne relevant req                   | uest. Please      |
|      |                   | Response:           | Service increase additional 2hrs.                   | reques              | st wi | 11 b            | e se         | nt.             | Please pay           | / the               |                                   |                   |
|      | Actual            | Se                  | rvice Level                                         | PI                  | Frstd | Msd             | Xtr          | Vst             |                      | Total Cost          |                                   | Comments          |
|      | Week Beginning 22 | 2 Aug 2022 (Ally Pa | ly Home Care)                                       |                     |       |                 |              |                 | £640.00 of £         | 640.00              |                                   | Add/Edit          |
| 1    | 6 x Hours         | Homecare Flexible   | - Bradford - Double-handed                          | 14 (                | D     | 0               | 2            | 14              | £640.00 =            | 16 (Actual + Frstd) | Hours x £40.00                    | Service increased |
| Page | s Update          | Request Resoluti    | on Back                                             |                     |       |                 |              |                 |                      |                     |                                   |                   |

- The dispute has now been passed back to the Bradford Council and the status is Resolution Requested
- You will see on the Provider Portal home page that there is still an open dispute but it will no longer show that action is required

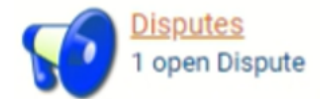

## \*\*\*\* Disputes can only be closed by Bradford Council \*\*\*\*

- If Bradford Council decide not to close the dispute, the dispute will be reopened and sent back
- The status will revert back to 'In Dispute'
- On the Provider Portal home page, the open dispute will again show that action is required

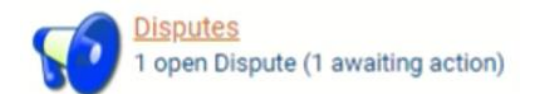

- As before, click on **Disputes** to view details including the latest response from Bradford Council
- To respond, repeat the previous steps

## Amend Actuals and respond to the dispute

- If you are required to amend the disputed actuals
- Click on **Disputes**

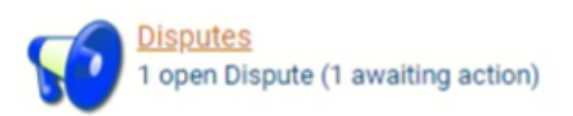

• The details of the dispute will be shown. Click on Edit

| Client: [All Clien<br>Status: | ts]<br>Resolution Requeste | ed 🗆 Resolved         | <ul> <li>Actuals/Visits fr</li> <li>to:</li> </ul>                                                                                                    | om:                                                                          | View Reset                    |
|-------------------------------|----------------------------|-----------------------|----------------------------------------------------------------------------------------------------|------------------------------------------------------------------------------|-------------------------------|
| Client                        | Status                     | Reason                | Details                                                                                                    | Response                                                                     | Date Range                    |
| Wilson, Jocky                 | In Dispute                 | Unauthorised<br>extra | This extra was not agreed. If the<br>service needs to be increased,<br>please submit the relevant request.<br>Please adjust the claim for only the<br>planned hours delivered. Sorry, we<br>can't do this. Please submit service<br>increase and once approved,<br>payment will be backdated<br>accordingly | Service increase request will be<br>sent. Please pay the additional<br>2hrs. | 22/08/2022<br>-<br>28/08/2022 |

- Full details of the dispute will be shown
- To edit the actuals, click the 'Add/Edit' button

| c                            | ient: Wilson, Jocky                                 |                       |                  |                  |                |                 |                  |      |                                    |                   |
|------------------------------|-----------------------------------------------------|-----------------------|------------------|------------------|----------------|-----------------|------------------|------|------------------------------------|-------------------|
| St                           | atus: In Dispute                                    |                       |                  |                  |                |                 |                  |      |                                    |                   |
| Rea                          | son: Unauthorised extra                             |                       |                  |                  |                |                 |                  |      |                                    |                   |
| De                           | tails: This extra was not a<br>adjust the claim for | greed. If<br>only the | the so<br>planne | ervice<br>ed hou | need<br>irs de | ds to<br>eliver | be increa<br>ed. | ased | , please submit the relevant rec   | uest. Please      |
|                              | Sorry, we can't do t<br>accordingly                 | iis. Pleas            | e subr           | nit sei          | rvice          | incre           | ase and          | onc  | e approved, payment will be ba     | ckdated           |
| Respo                        | onse: Service increas<br>additional 2hrs            | e reque               | st wi            | 11 be            | e se           | nt.             | Please           | pay  | the .                              |                   |
| Actual                       | Service Level                                       | PI                    | Frstd            | Msd              | Xtr            | Vst             |                  |      | Total Cost                         | Comments          |
| Week Beginning 22 Aug 2022 ( | Ally Pally Home Care)                               |                       |                  |                  |                |                 | £640.00          | of £ | 640.00                             | Add/Edit          |
| 16 x Hours Homecare F        | lexible - Bradford - Double-han                     | ed 14                 | 0                | 0                | 2              | 14              | £640.00          | =    | 16 (Actual + Frstd) Hours x £40.00 | Service increased |
| ages:1 Request Resol         | ution Back                                          |                       |                  |                  |                |                 |                  |      |                                    |                   |

- This will open the actuals for that week
- Make the necessary amendments to the actuals claimed
- Select Save and then Back

Edit Actuals for Ally Pally Home Care, Mr Jocky Wilson (c9836000)

## Week Beginning 22 Aug 2022 Actual Service Level PI Frstd Msd Xtr Vst **Total Cost** Comments Homecare Flexible -Bradford - Double-16 (Actual + Frstd) Hours x 2 16 14 0 0 14 £640.00 Service increased x Hours handed £40.00 Week Total: £640.00 Save

- You'll return to the disputes page
- The actuals shown at the bottom of the page will show the amended figures
- You can add further comment in the response box
- Select Request Resolution to return the dispute to Bradford Council

| Sta                           | tus: In Dispute on: Unauthorised extra                                                                                                    |
|-------------------------------|----------------------------------------------------------------------------------------------------|
| Reas                          | on: Unauthorised extra                                                                                                    |
| Reas                          | on: Unauthorised extra                                                                                                    |
|                               |                                                                                                    |
| Deta                          | ils: This extra was not agreed. If the service needs to be increased, please submit the relevant request. Please<br>adjust the claim for only the planned hours delivered. |
|                               | Sorry, we can't do this. Please submit service increase and once approved, payment will be backdated<br>accordingly                                                        |
| Respon                        | Service increase request will be sent. Please pay the additional 2hrs.                                                                                                    |
|                               | Ok, understood. Actuals changed. Please pay planned<br>hours.                                                                                                    |
| Actual                        | Service Level PI Frstd Msd Xtr Vst Total Cost Comments                                                                                                    |
|                               | (L Delle Users Core)                                                                                                    |
| Week Beginning 22 Aug 2022 (A | ESOUDU OF ESOUDU                                                                                                    |

- To view closed disputes
- Go to Disputes

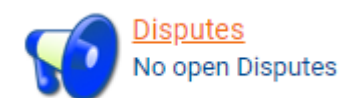

- Ensure that the box for 'Resolved' is ticked
- Filter by client and/or date or leave blank to return all results
- Select 'View'

Disputes

| Client: [All Client<br>Status:<br>In Dispute I R | s]<br>esolution Request | e Resolved            | ✓ Actuals/Visits fr<br>to: 2                                                                                                    | om: 22/08/2022<br>8/08/2022                                                                                                    | View Reset                    |
|--------------------------------------------------|-------------------------|-----------------------|----------------------------------------------------------------------------------------------------|----------------------------------------------------------------------------------------------------|-------------------------------|
| <u>Client</u>                                    | <u>Status</u>           | <u>Reason</u>         | Details                                                                                                    | Response                                                                                                    | Date Range                    |
| Wilson, Jocky                                    | Resolved                | Unauthorised<br>extra | This extra was not agreed. If the<br>service needs to be increased,<br>please submit the relevant request.<br>Please adjust the claim for only the<br>planned hours delivered. Sorry, we<br>can't do this. Please submit service<br>increase and once approved,<br>payment will be backdated<br>accordingly | Service increase request will be<br>sent. Please pay the additional<br>2hrs. Ok, understood. Actuals<br>changed. Please pay planned<br>hours. | 22/08/2022<br>-<br>28/08/2022 |

• To see full details, select Edit

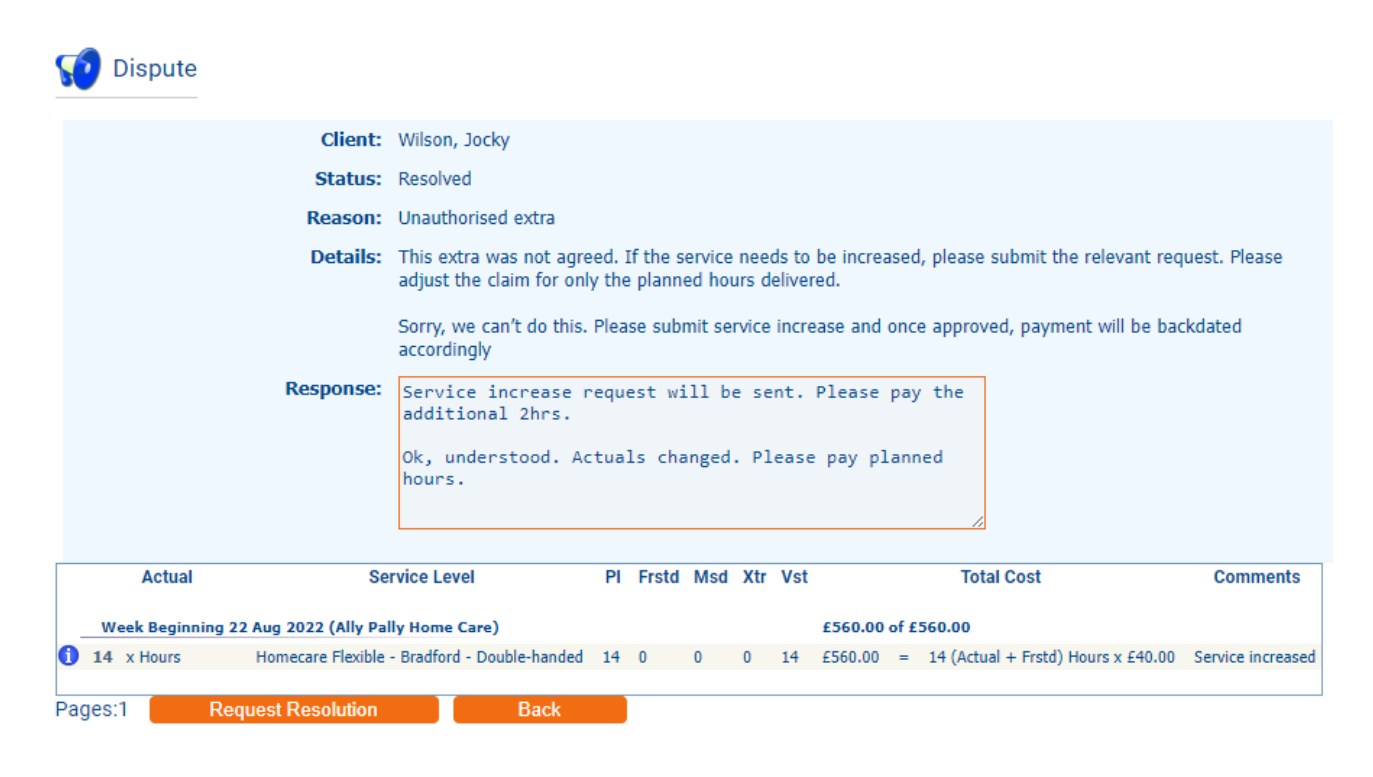